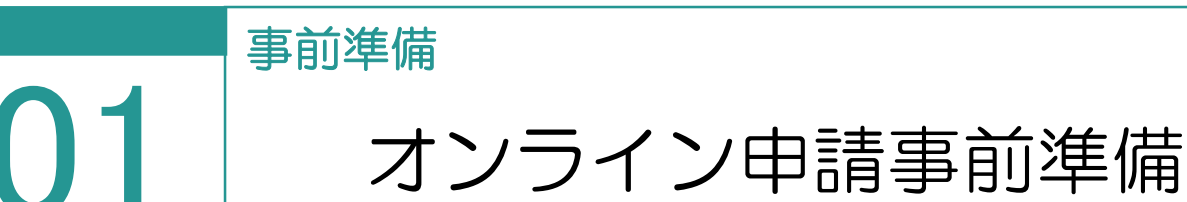

01

登記・供託オンライン申請システムへの申請者情報登録

申請サイト上から登録します。約 30 分ほどで ID・PW が発行され利用可能となります。 登記・供託オンライン申請システム:

https://www.touki-kyoutaku-online.moj.go.jp

| トップページ<br>登記・供託オンライン<br>申請システムとは | 登記ねっと 供託  | ダウンロード<br>(ソフトウェア)オン・<br>(操作手引書)ご利用 | ライン申請<br>FAQ<br>お問い合わせ  | サイトマップ        |
|----------------------------------|-----------|-------------------------------------|-------------------------|---------------|
| トップページ                           |           |                                     |                         |               |
| すでにご利用されている方                     | 利用時間平日    | ] 午前8時30分から午後9                      | 時まで 💦                   | <b>【転状況</b>   |
| ログイン                             | お知らせ      |                                     |                         |               |
| かんたん証明書請求                        | 令和2年7月22日 | 【お知らせ】不動産登記にお                       | ける変更及び抹消登記等に係る          | 対象登記の入        |
| 供託かんたん申請                         | △和9年7日15日 | 力方法について                             | ·クリーバス (タエリー・ヘレップ       |               |
| 処理状況照会                           | 令和2年7月16日 | 【重要】申請用総合シフトの                       | :ボージョンアップ(6.4A→6.5A) こ: | 21,17         |
|                                  | 令和2年7月3日  | 【お知らせ】メンテナンス作調<br>止のお知らせ            | 創に伴うメールフォームでのお問い        | <u>い合わせの停</u> |
| これからご利用を開始する方                    | 令和        |                                     |                         |               |
| 申請者情報登録                          | [申        | 請者情報登録                              | ]から登録を述                 | 進めてくださし       |

02 ネットバンクへの申込

手数料(登録免許税等)の電子納付が可能です。
金融機関が申込受理後、2週間程度かかります。
法務省: <u>http://www.moj.go.jp/index.html</u>
電子納付情報 web サイト: <u>https://shinsei.e-gov.go.jp/Payment/info.jsp</u>
インターネットバンキングなどを利用して、電子納付を行う場合は、事前に金融機関に登録
する必要があります。

03

## オンライン申請の申請者 I Dとパスワードの登録

1. [設定] – [環境設定]をクリックします。

2. [オンライン申請] を選択し、申請者 ID と パスワードを入力して [接続の確認] をクリック します。

| 没定カテゴリ                                          | オンライン申請の環境を設定します                                                                                          |                            |
|-------------------------------------------------|----------------------------------------------------------------------------------------------------|----------------------------|
| 受託データの表示設定<br>接続データベース情報                        | 申請者 I D <u>123456</u>                                                                                     |                            |
|                                                 | パスワード                                                                                                    | 接続の確認                      |
|                                                 |                                                                                                    |                            |
| オンライン申請<br>インフイン申請<br>インフイン中請の現現<br>オンライン申請通信環境 | 登記・供託オンライン申請システムの運転状況は、下記のサイトで<br><http: co<br="" www.touki-kyoutaku-online.moj.go.jp="">納付情報の初期値</http:> | 9確認できます。<br>indition.html> |

3.「オンライン申請システムへの接続に成功しました。」とメッセージが表示されます。 申請者情報を確認して、 [閉じる] をクリックします。

| 0 | 登記・供託オンライン申請システムへの接続に成功しました。               |
|---|--------------------------------------------|
|   | 【申請者情報】<br>氏名=福井 太郎<br>氏名カナ=フクイ タロウ<br>閉じる |

オンライン申請をするためには、登記・供託オンライン申請システムへ申請者情報登録して、申請者 I Dと パスワードを取得する必要があります。 詳細は前記の「01 登記・供託オンライン申請システムへの申請者情報登録」を参照してください。

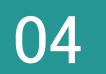

オンライン申請の申請先を確認します。 登記・供託オンライン申請システムの運転状況を http://www.touki-kyoutaku-net.moj.go.jp/condition.html で 確認してください。

1. [オンライン申請] を選択して、申請先を確認 します。

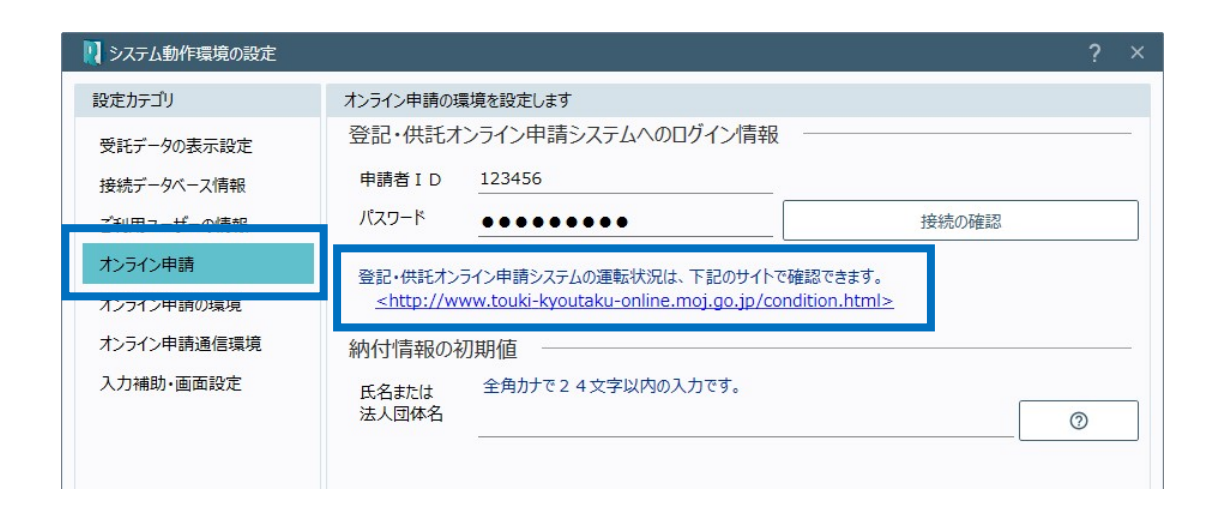

## 納付情報の初期値設定

電子納付を行う際に必要となる納付情報の初期値を入力します。

1. 全角カタカナ24文字以内で、氏名または 法人団体名を入力します。

| 🛛 システム動作環境の設定 |                                                                                                    | ?   | × |
|---------------|----------------------------------------------------------------------------------------------------|-----|---|
| 設定カテゴリ        | オンライン申請の環境を設定します                                                                                                    |     |   |
| 受託データの表示設定    | 登記・供託オンライン申請システムへのログイン情報                                                                                                    |     | - |
| 接続データベース情報    | 申請者 I D                                                                                                    |     |   |
| ご利用ユーザーの情報    | パスワード ●●●●●●●●● 接続の確認                                                                                                    |     |   |
| オンライン申請       | 登記・供託オンライン申請システムの運転状況は、下記のサイトで確認できます。                                                                                                    |     |   |
| オンライン申請の環境    | <a href="http://www.touki-kyoutaku-online.moj.go.jp/condition.html&gt;">http://www.touki-kyoutaku-online.moj.go.jp/condition.html&gt;</a> |     |   |
| オンライン申請通信環境   | 納付情報の初期値                                                                                                    |     |   |
| 入力補助·画面設定     | 氏名または 全角カナで24文字以内の入力です。                                                                                                    |     |   |
|               | 法人団体名 70イ タロウ                                                                                                    | 0   |   |
|               |                                                                                                    |     |   |
|               |                                                                                                    |     |   |
|               |                                                                                                    |     |   |
|               | [?]をクリックすると、入力可能な文字の詳細                                                                                                    | 情報が |   |
|               | 表示されます。                                                                                                    |     |   |
|               |                                                                                                    |     |   |
|               |                                                                                                    |     |   |
|               | OK キャンセル                                                                                                    |     |   |

05

プロキシの設定

ご利用のインターネットの接続環境がプロキシサーバーを経由した場合には、プロキシサーバー を設定する必要があります。(プロキシサーバーを経由しないネットワークの場合には、ここでの 設定は必要ありません。また、ブラウザメニューなどからすでにプロキシサーバーを設定済みであ る場合も必要ありません。)

1. [オンライン申請通信環境]を選択して、[通信環境の設定]の[設定]をクリックします。

| システム動作環境の設定                            |                                                                      |    | ? | × |
|----------------------------------------|----------------------------------------------------------------------|----|---|---|
| 設定カテゴリ                                 | オンライン申請の通信環境を設定します                                                   |    |   |   |
| 受託データの表示設定<br>接続データベース情報<br>ご知田コーザーの情報 | オンライン申請時の待機時間の設定        待機時間     申請データを送受信する際の待機時間を設定します。       600< |    |   |   |
| オンライン申請                                | 通信環境の設定                                                              |    |   | ٦ |
| ホンティン中語の環境<br>オンライン申請通信環境              | プロキシ経由でインターネットに接続する場合は、設定してください。                                     | 設定 |   |   |
| 人力補助·圖面設正                              |                                                                      |    |   |   |

2. [LAN の設定] をクリックします。

| 1ンターネットのプロパティ                                                                       | ? X                  |
|-------------------------------------------------------------------------------------|----------------------|
| 全般 セキュリティ プライバシー コンテンツ 接続 プロ                                                        | リグラム 詳細設定            |
| インターネット接続を設定するには、<br>[セットアップ]をクリックしてください。                                           | セットアップ( <u>U</u> )   |
| ダイヤルアップと仮想プライベートネットワークの設定                                                           |                      |
| SonicWall NetExtender                                                               | 追加( <u>D</u> )       |
|                                                                                     | VPN の追加( <u>P</u> )  |
|                                                                                     | 削除( <u>R</u> )       |
| プロキシサーバーを構成する必要がある場合は、<br>[設定]を選択してください。                                            | 設定( <u>S</u> )       |
| ローカル エリア ネットワーク (LAN) の設定<br>LAN の設定はダイヤルアップ接続には適用されません。ダイ<br>ヤルアップには上の設定を選択してください。 | LAN の設定(L)           |
| OK #                                                                                | キャンセル 適用( <u>A</u> ) |
| 1                                                                                   |                      |

06

4. [LAN にプロキシサーバーを使用する] のチェッ クをオンにし、プロキシサーバーのアドレス、使用す るポートを入力して、 [OK] をクリックします。

5. [OK] をクリックします。

| 🏠 ローカル エリア ネットワーク (LAN) の設定                                                                                                    | $\times$     |
|----------------------------------------------------------------------------------------------------|--------------|
| 自動構成<br>自動構成にすると、手動による設定事項を上書きする場合があります。手動によ<br>設定を確実に使用するためには、自動構成を無効にしてください。<br>□設定を自動的に検出する(A)<br>□自動構成スクリプトを使用する(S)<br>アドレス(B):                | :3           |
| プロキシ サーバー<br>✓ LAN にプロキシ サーバーを使用する (これらの設定はダイヤルアップまたは VPM 続には適用されません)(X)<br>アドレス(E): INETon ポート(I): 80<br>□ ローカル アドレスにはプロキシ サーバーを使用しない( <u>B</u> ) | ↓接<br>Ω      |
| OK ++7/2                                                                                                    | JL           |
| ት לעק-לאירסלם/לקז                                                                                                    | ×            |
| 全般 セキュリティ プライバシー コンテンツ 接続 プログラム 詳細設定                                                                                                    |              |
| インターネット接続を設定するには、<br>[セットアップ]をクリックしてください。<br>ダインリ.アップンに有利ゴライバート ネットワークの設定                                                                          |              |
| SonicWall NetExtender     追加(D)      VPN の追加(P)      削除(R)                                                                                         |              |
| プロキシ サーバーを構成する必要がある場合は、                                                                                                    |              |
| ローカル エリア ネットワーク (LAN) の設定<br>LAN の設定はダイヤルアップ接続には適用されません。ダイ<br>ヤルアップには上の設定を選択してください。                                                                | )            |
| OK キャンセル 適/                                                                                                    | <u>∄(A</u> ) |
|                                                                                                    |              |

6. [OK] をクリックします。

| 設定カテゴリ     オンライン申請の通信環境を設定します       受託データの表示設定<br>接続データバース情報<br>ご利用ユーザーの情報<br>オンライン申請<br>オンライン申請の環境     オンライン申請時の待機時間の設定<br><u>600</u> <sup>物</sup><br>通信環境の設定       オンライン申請     通信環境の設定       オンライン申請通信環境     プロキシ経由でインターネットに接続する場合は、設定してください。       設定 | システム動作環境の設定              | •                                                                                                   | ?  |
|----------------------------------------------------------------------------------------------------|--------------------------|----------------------------------------------------------------------------------------------------|----|
| 受託データベース情報                                                                                                    | 設定カテゴリ                   | オンライン申請の通信環境を設定します                                                                                  |    |
| エンライン申請     通信環境の設定       オンライン申請通信環境     プロキシ経由でインターネットに接続する場合は、設定してください。       取定                                                                                                    | 受託データの表示設定<br>接続データベース情報 | <ul> <li>オンライン申請時の待機時間の設定</li> <li>待機時間</li> <li>申請データを送受信する際の待機時間を設定します。</li> <li>600 秒</li> </ul> |    |
| オンライン申請の環境     プロキシ経由でインターネットに接続する場合は、設定してください。     設定       入力補助・面面設定                                                                                                    |                          | 通信環境の設定                                                                                             |    |
| <b>オンライン申請通信環境</b><br>入力補助・画面設定                                                                                                    | オンライン申請の環境               | プロキシ経由でインターネットに接続する場合は、設定してください。                                                                    | 設定 |
| 入力補助・画面設定                                                                                                    | オンライン申請通信環境              |                                                                                                    |    |
|                                                                                                    |                          |                                                                                                    |    |